# Guia de actualização de firmware do receptor de NAVEGAÇÃO/MULTIMÉDIA 2014

# Introdução

- Este documento descreve o procedimento e as precauções para a actualização do firmware do receptor de NAVEGAÇÃO/MULTIMÉDIA 2014.
- Se ocorrer algum erro enquanto actualiza o firmware, o receptor de NAVEGAÇÃO/MULTIMÉDIA 2014 poderá ficar inutilizado. Assegurese de que lê cuidadosamente o procedimento que se segue e as precauções, antes de actualizar o firmware.

### **Modelos visados**

Este actualizador pode ser usado para actualizar o firmware dos seguintes modelos:

DDX4025DAB

### Firmware visado

Este actualizador pode ser usado para actualizar a seguinte versão de firmware:

V313/11.0.2 ou anterior

Para confirmar a versão de firmware: consulte "Verificar a Versão de Firmware" abaixo, onde poderá obter informação sobre a forma de verificar a versão do firmware.

Ao executar esta actualização, a versão do firmware passará a "V316/11.0.2".

### Fluxo de trabalho

- Passo 1. Faça o download dos ficheiros de firmware e copie-os para a memória USB.
- Passo 2. Actualize o firmware. (Demora cerca de 2 minutos.) Reinicie a unidade.

Passo 3. Verifique se o firmware foi actualizado.

## Criação do Suporte de Actualização

Crie o suporte de actualização no seu PC.

- 1. Transfira as actualizações do site da internet.
- 2. Descomprima o ficheiro transferido.
- 3. Copie o ficheiro descomprimido para o topo da hierarquia no dispositivo de memória USB (sem criar qualquer pasta).

# 

- Recomenda-se que o suporte de actualização seja um dispositivo de memória USB.
- Pode também copiar o actualizador para um dispositivo com ficheiros áudio e actualizar o firmware a partir daí.
- A actualização não pode ser realizada se o ficheiro for copiado para dentro de uma pasta.
- Se o nome de ficheiro do actualizador for alterado, a actualização não poderá ser realizada.

# Verificar a Versão de Firmware

1. Toque em [SETUP] para visualizar o ecrã Top Menu.

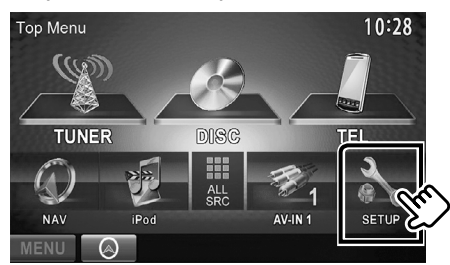

2. Toque em [System Information] para visualizar o ecrã System Information.

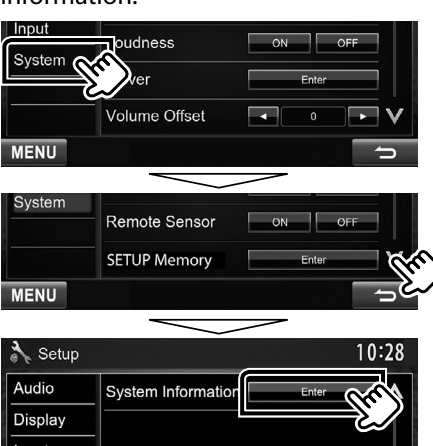

#### 3. Verifique a versão.

| System Information  |             | 10:28  |
|---------------------|-------------|--------|
| Application Version | 1.2.0       | Update |
| DVD Version         | 0001        | Update |
| System Version      | 3.500       | Update |
| Bluetooth Version   | 0101        | Update |
| DAB module Version  | V313/11.0.2 | Update |

### Actualizar o Programa

- 1. Toque em [SETUP] para visualizar o ecrã Top Menu.
- 2. Toque em [System Information] para visualizar o ecrã System Information.

### 3. Toque em [Update].

| Application Version | 1.2.0       | Update |
|---------------------|-------------|--------|
| DVD Version         | 0001        | Update |
| System Version      | 3.500       | Update |
| Bluetooth Version   | 0101        | Update |
| DAB module Version  | V313/11.0.2 | Update |

4. Ligue a memória USB para iniciar a actualização. (Demora cerca de 2 minutos.)

**Cuidado:** O ecrã pode ficar vazio durante alguns segundos. Não retire o dispositivo de memória USB nem desligue a alimentação durante o Procedimento de Actualização.

- 5. Ecrãs System Reboot & Software Update
- 6. Assim que for apresentado o ecrã "Update completed", retire a memória USB.
- 7. Reinicie a unidade.
- Verifique se a versão de firmware está actualizada. Para isso, consulte "Verificar a Versão de Firmware". Se aparecer "V316/11.0.2", isso significa que a versão do firmware foi actualizada com êxito.

### Precauções

- A actualização não pode ser executada com outro suporte.
- Assegure-se de que estaciona o carro num local seguro antes de fazer a actualização. Mantenha o motor em funcionamento para evitar que a bateria se esgote.
- Não desligue o motor nem a alimentação do receptor de NAVEGAÇÃO/MULTIMÉDIA durante a actualização. A actualização não pode ser realizada correctamente e o receptor de NAVEGAÇÃO/ MULTIMÉDIA pode ficar inutilizável.